# **Other Features of PowerParent**

When you first log into PowerParent – the opening page is often set to the Grades and Attendance page. It is each school's choice as to what is the first page. On the left side of the page is the navigation bar – the icons that appear on this menu is also dependent upon school choice.

- 1. Grades and Attendance:
- Anything **blue** is **clickable**. The Q1/Q2 etc are the terms that are recorded (Q1 represents the first quarter, S1 would be first semester, Y1 would be the cumulative mark for the year long classes and so on T1/T2/T3 represent terms if there are only 3 terms in the year)
- Click on a blue mark in the term column and see the individual assignment marks.
- Click on a blue attendance total and see the dates absent and the corresponding absence codes. A legend of the absence codes is at the bottom of the screen.
- Click the teachers name and email your questions or comments to them personally.

| Navigation             | 1       | rados                     | and At        | tonda        | nco                 | . <b>(</b> |                                                  |                                           |                                                                  |              |         |       |          |          |          |         |                  |                 |
|------------------------|---------|---------------------------|---------------|--------------|---------------------|------------|--------------------------------------------------|-------------------------------------------|------------------------------------------------------------------|--------------|---------|-------|----------|----------|----------|---------|------------------|-----------------|
| Grades and Attendance  |         | naues                     |               | tenua        | nue                 |            |                                                  |                                           |                                                                  |              |         |       |          |          |          |         |                  |                 |
| Grade History          |         | Grades and                | d Attendance  | Outcom       | nes Gr              | ades       |                                                  |                                           |                                                                  |              |         |       |          |          |          |         |                  |                 |
| Attendance             |         |                           |               |              |                     |            | Click on the mark/MRK to see the Assignments for | or each Ove                               | rall Gr                                                          | ade.         |         |       |          |          |          |         |                  |                 |
|                        | Thatory |                           |               |              | Attendance By Class |            |                                                  |                                           |                                                                  |              |         |       |          |          |          |         |                  |                 |
| Notification           |         | Last Week This            |               | is We        | k                   | Course     | Q1                                               | Q2                                        | S1                                                               | Q3           | Q4      | S2    | Y1       | Absences | Tardies  |         |                  |                 |
| Teacher                |         |                           | MTW           | HF           | м                   | т          | W                                                | н                                         | -                                                                |              |         |       |          |          |          |         |                  |                 |
| Comments               |         | 1(A-F)                    |               |              | A                   | Α          |                                                  |                                           | Wellness 10<br>Email Scheidt, Tyler - Rm: Gym 1                  |              |         |       | 76       | [1]      | 76       |         | 9                | 2               |
| Class                  |         | 2(A-F)                    | АА            |              |                     |            | History 10<br>Email Dyck, April - Rm: B46        |                                           |                                                                  |              | 65      | 85    | 71       |          | 8        | 0       |                  |                 |
| Registration           |         | 3(A-F)                    |               |              | AA                  |            |                                                  | Study Hall D Email Morrow, Lara - Rm: B42 |                                                                  |              |         | [1]   | 01       | [1]      |          | 6       | 1                |                 |
| My Schedule            |         | 4(A-F)                    |               |              | A                   | А          |                                                  |                                           | Found of Math and Pre-Calc 10 4<br>Email Doell, Selena - Rm: B46 |              |         |       | 85       | 90       | 86       |         | 8                | 0               |
|                        |         | 5(A-F)                    |               |              | A                   | Α          |                                                  |                                           | ELA A 10  Ela Email Nyland, Carmen - Rm: P01                     |              |         |       | 76       | 80       | 78       |         | 9                | 0               |
| Preferences            |         | Attendance Totals 40      |               |              |                     |            |                                                  |                                           | 3                                                                |              |         |       |          |          |          |         |                  |                 |
| Next Years<br>Schedule |         | Show dropped classes also |               |              |                     |            |                                                  |                                           |                                                                  |              |         |       |          |          |          |         |                  |                 |
| Graduation<br>Progress |         |                           |               |              |                     |            |                                                  |                                           |                                                                  |              |         |       |          |          |          |         |                  |                 |
| Demographic            |         | Legend                    |               |              |                     |            |                                                  |                                           |                                                                  |              |         |       |          |          |          |         |                  |                 |
| Change                 | 4       | Attendance                | Codes: Blank= | Present   A= | Abser               | nt - Un    | verified                                         | or Une                                    | xcused   I=Illness or Medical   PA=Parent Excused Absence   L    | =Late   PL=P | arent E | cused | Late   S | E=Schoo  | ol Excus | ed Abse | nce   AOG=Bus/We | ather/Watermain |

## **Outcomes Tab**

At the top of the Grades and Attendance Page is also the Outcomes Grades tab. On this page are the outcomes that are used for evaluating student progress. In Grades K - 9, outcomes are reported for each course and behaviours are also assessed and recorded here. In Grades 10 -12 – just behavior grades are reported here.

• Click on the blue Outcome for more details – choose Outcomes Grades Classic View from bottom right corner of page to get a clearer view of outcomes grades.

## 2. Grades History

Grades history shows the marks that would be displayed on a regular paper copy of a report card and are a snapshot of the student's mark on the day that the marks are stored.

Click on a blue percent mark and see the individual assignment marks. For students in Grades
 K-8 – a percentage mark may appear, but since all courses are only evaluated by outcomes, an overall mark in this area is not indicative of the student progress.

### 3. Attendance History

Attendance History displays the student's day by day, course by course, attendance with absence codes, but only for the current semester – the legend at the bottom of the screen identifies the codes used.

| 0                                              | <b>F</b>               |       | 1     | /30-2  | /3      |        | 2/6-2/10 |        |        |       |       | 2/1     | 3-2/   | 17  |       |        | 2/2  | 2 <b>0-2</b> /: | 24   |         |      | 2/2    | 7-3/3 | 3    |        |       | 3/    | 6-3/1  | 0    |       |        | 3     | 8/13-3 | /17   |          | 3/20-3 |        | 0-3/2 | 4 |   |   |
|------------------------------------------------|------------------------|-------|-------|--------|---------|--------|----------|--------|--------|-------|-------|---------|--------|-----|-------|--------|------|-----------------|------|---------|------|--------|-------|------|--------|-------|-------|--------|------|-------|--------|-------|--------|-------|----------|--------|--------|-------|---|---|---|
| Course                                         | Expression             | м     | т     | w      | н       | F      | м        | т      | w      | н     | F     | М       | т      | w   | н     | F      | М    | т               | w    | н       | F    | м      | т     | w    | н      | F     | м     | т      | w    | н     | F      | М     | т      | w     | н        | F      | м      | т     | w | н | F |
| Wellness 10                                    | 1(A)                   | -     |       |        |         |        |          |        |        |       |       |         |        |     |       |        | -    | -               | -    | -       | -    |        | А     |      |        |       |       |        |      |       |        |       |        |       |          |        |        |       |   | - | - |
| Scheidt, Tyler Gym 1                           | 1(B)                   | -     |       |        |         |        |          |        |        |       |       |         | L      |     |       |        | -    | -               | -    | -       | -    |        |       | SE   |        |       |       |        |      |       |        |       |        |       |          | Α      |        |       |   | - | - |
| E: 01/31/2017 L: 07/01/2017                    | 1(C)                   | -     |       |        |         |        |          |        |        |       |       |         |        |     |       |        | -    | -               | -    | -       | -    |        |       |      | Α      |       |       |        |      |       | Α      |       |        |       |          |        |        |       |   | - | - |
|                                                | 1(D)                   | -     |       |        |         |        |          |        |        |       |       |         |        |     |       |        | -    | -               | -    | -       | -    |        |       |      |        |       |       |        |      |       |        |       |        |       |          |        |        |       |   | - | - |
|                                                | 1(E)                   | -     |       |        |         |        |          |        |        |       |       |         |        |     |       |        | -    | -               | -    | -       | -    |        |       |      |        |       | Α     |        |      |       |        |       |        |       |          |        |        |       |   | - | - |
|                                                | 1(F)                   | -     |       |        |         |        |          |        |        |       | А     |         |        |     |       |        | -    | -               | -    | -       | -    |        |       |      |        |       |       |        |      |       |        |       |        |       |          |        |        |       |   | - | - |
| History 10                                     | 2(A)                   | -     |       |        |         |        |          |        |        |       |       |         |        |     |       |        | -    | -               | -    | -       | -    |        | Α     |      |        |       |       |        |      |       |        |       |        |       |          |        |        |       |   | - | - |
| Dyck, April B46                                | 2(B)                   | -     |       |        |         |        |          |        |        |       |       |         |        |     |       |        | -    | -               | -    | -       | -    |        |       | SE   |        |       |       |        |      |       |        |       |        |       |          | Α      |        |       |   | - | - |
| E: 01/31/2017 L: 07/01/2017                    | 2(C)                   | -     |       |        |         |        |          |        |        |       |       |         |        |     |       |        | -    | -               | -    | -       | -    |        |       |      | Α      |       |       |        |      |       |        |       |        |       |          |        |        |       |   | - | - |
|                                                | 2(D)                   | -     |       |        |         |        |          |        |        |       |       |         |        |     |       |        | -    | -               | -    | -       | -    |        |       |      |        |       |       |        |      |       |        |       |        |       |          |        |        |       |   | - | - |
|                                                | 2(E)                   | -     |       |        |         |        |          |        |        |       |       |         |        |     |       |        | -    | -               | -    | -       | -    |        |       |      |        |       | Α     |        |      |       |        |       |        |       |          |        |        |       |   | - | - |
|                                                | 2(F)                   | -     |       |        |         |        |          |        |        |       | Α     |         |        |     |       |        | -    | -               | -    | -       | -    |        |       |      |        |       |       |        |      |       |        |       |        |       |          |        |        |       |   | - | - |
| Study Hall                                     | 3(A)                   | -     | -     | -      | -       | -      | -        | -      | -      | -     | -     | -       |        |     |       |        | -    | -               | -    | -       | -    |        |       |      |        |       |       |        |      |       |        |       |        |       |          |        |        |       |   | - | - |
| Morrow, Lara B42                               | 3(B)                   | -     | -     | -      | -       | -      | -        | -      | -      | -     | -     | -       |        |     |       |        | -    | -               | -    | -       | -    |        |       | SE   |        |       |       |        |      |       |        |       |        |       |          |        |        |       |   | - | - |
| E: 02/14/2017 L: 07/01/2017                    | 3(C)                   | -     | -     | -      | -       | -      | -        | -      | -      | -     | -     | -       |        |     |       |        | -    | -               | -    | -       | -    |        |       |      | Α      |       |       |        |      |       | Α      |       |        |       |          |        |        |       |   | - | - |
|                                                | 3(D)                   | -     | -     | -      | -       | -      | -        | -      | -      | -     | -     | -       |        |     |       |        | -    | -               | -    | -       | -    |        |       |      |        |       |       |        |      |       |        |       |        |       |          |        |        |       |   | - | - |
|                                                | 3(E)                   | -     | -     | -      | -       | -      | -        | -      | -      | -     | -     | -       |        |     |       |        | -    | -               | -    | -       | -    |        |       |      |        |       | Α     |        |      |       |        |       |        |       |          |        |        |       |   | - | - |
|                                                | 3(F)                   | -     | -     | -      | -       | -      | -        | -      | -      | -     | -     | -       |        |     |       |        | -    | -               | -    | -       | -    |        |       |      |        |       |       | SE     |      |       |        |       |        |       |          |        |        |       |   | - | - |
| Found of Math and Pre-Calc 10                  | 4(A)                   | -     |       |        |         |        |          |        |        |       |       |         |        |     |       |        | -    | -               | -    | -       | -    |        |       |      |        |       |       |        |      |       |        |       |        |       | SE       |        |        |       |   | - | - |
| Doell, Selena B46                              | 4(B)                   | -     |       |        |         |        |          |        |        |       |       |         |        |     |       |        | -    | -               | -    | -       | -    |        |       | SE   |        |       |       |        |      |       |        |       |        |       |          |        |        |       |   | - | - |
| E: 01/31/2017 L: 07/01/2017                    | 4(C)                   | -     |       |        |         |        |          |        |        |       |       |         |        |     |       |        | -    | -               | -    | -       | -    |        |       |      | Α      |       |       |        |      |       | Α      |       |        |       |          |        |        |       |   | - | - |
|                                                | 4(D)                   | -     |       |        |         |        |          |        |        |       |       |         |        |     |       |        | -    | -               | -    | -       | -    |        |       |      |        |       |       |        |      |       |        |       |        |       |          |        |        |       |   | - | - |
|                                                | 4(E)                   | -     |       |        |         |        |          |        |        |       |       |         |        |     |       |        | -    | -               | -    | -       | -    |        |       |      |        |       | Α     |        |      |       |        |       |        |       |          |        |        |       |   | - | - |
|                                                |                        |       |       |        |         |        |          |        |        |       |       |         |        |     |       |        |      |                 |      |         |      |        |       |      |        |       |       |        |      |       |        |       |        |       |          |        |        |       |   | - | - |
| ELA A 10                                       |                        |       |       |        |         |        |          |        |        |       |       |         |        |     |       |        |      |                 |      |         |      |        |       |      |        |       |       |        |      |       |        |       |        |       |          |        |        |       |   | - | - |
| Nyland, C Attendance Codes: Blank=Present   A: | Absent - Unverified or | Unexc | used  | I=IIIn | ess or  | Medi   | cal   PA | A=Pan  | ent Ex | cused | Abser | nce   l | .=Late | PL= | Parer | it Exc | used | Late            | SE=S | chool E | xcus | ed Abs | ence  | AOG= | =Bus/\ | Veath | er/Wa | ermair | ISS= | In-Sc | hool S | uspen | sion   | OSS=0 | Out of S | chool  | Susper | ision |   | - | - |
| PAV=Parent Excused Absence - Vacation          | on   AHL=Authorized H  | omebo | und L | earnin | ig - Re | quires | s Divisi | ion Ap | proval | 1     |       |         |        |     |       |        |      |                 |      |         |      |        |       |      |        |       |       |        |      |       |        |       |        |       |          |        |        |       |   |   |   |

#### 4. Teacher Comments

Any comments the teachers have entered for a final mark would be displayed here. If paperless progress reports are used, this is the comment area to view. Ensure that you use the dropdown to locate the correct term –

| Teacher Comments: |          |                               |                 |          |  |  |  |  |  |  |  |
|-------------------|----------|-------------------------------|-----------------|----------|--|--|--|--|--|--|--|
| Exp.              | Course # | Course                        | Teacher         | Comment  |  |  |  |  |  |  |  |
| 1(A-F)            | 4600     | Wellness 10                   | Scheidt, Tyler  | <b>•</b> |  |  |  |  |  |  |  |
| 2(A-F)            | 4306     | History 10                    | Dyck, April     |          |  |  |  |  |  |  |  |
| 3(A-F)            | 10000    | Study Hall                    | Morrow, Lara    |          |  |  |  |  |  |  |  |
| 4(A-F)            | 4424     | Found of Math and Pre-Calc 10 | * Doell, Selena |          |  |  |  |  |  |  |  |
| 5(A-F) 4017       |          | ELA A 10                      | Nyland, Carmen  |          |  |  |  |  |  |  |  |

Show dropped classes also

\* Additional leacher comments may be found on the 'Grades and Attendance' and 'Grades History' pages. Find comments there by clicking on the reporting term score for the appropriate class

## 5. School Bulletin

Some schools use this page for daily announcements and upcoming events. Check with your school to see if they use View School Bulletin \*

|  | The first An<br>Course. C<br>will benefi<br>at (916)5 | The <i>first</i> annual Apple Grove High Golf Tournament will take place at 1:30 PM Saturday at Pleasant Meadows Golf Course. Contests include and prizes will be given for closest to the pin, longest drive, and hole-in-one. Proceeds will benefit our high school. Cost: \$85 per individual entry, \$325 per foursome. For more details, call Sheldon Bowe at (916)555-1323. |               |  |  |  |  |  |  |  |  |  |  |  |
|--|-------------------------------------------------------|----------------------------------------------------------------------------------------------------|---------------|--|--|--|--|--|--|--|--|--|--|--|
|  | UPCOM                                                 | UPCOMING EVENTS                                                                                                    |               |  |  |  |  |  |  |  |  |  |  |  |
|  | Date                                                  | Event                                                                                                    | Time          |  |  |  |  |  |  |  |  |  |  |  |
|  | 6/20                                                  | Leadership NATO                                                                                                    | 7:00PM-8:30PM |  |  |  |  |  |  |  |  |  |  |  |
|  | 6/21                                                  | Spring Choir Concert                                                                                                    | 7:00PM-8:30PM |  |  |  |  |  |  |  |  |  |  |  |
|  | 6/22                                                  | Junior Dance                                                                                                    | 6:30PM-9:00PM |  |  |  |  |  |  |  |  |  |  |  |
|  | 6/23                                                  | Film Festival                                                                                                    | 7:00PM-9:00PM |  |  |  |  |  |  |  |  |  |  |  |
|  | 6/24                                                  | NHS Banquet                                                                                                    | 7:30PM-8:30PM |  |  |  |  |  |  |  |  |  |  |  |
|  | Call 916-5                                            | 55-1200 for more information.                                                                                                    |               |  |  |  |  |  |  |  |  |  |  |  |
|  | AP Tes                                                | ting                                                                                                    |               |  |  |  |  |  |  |  |  |  |  |  |
|  | Monday                                                |                                                                                                    |               |  |  |  |  |  |  |  |  |  |  |  |

#### 6. Class Registration

This area is used for on-line registration for next year's classes. Check with your school to ensure this option is available for your school.

| View course requests                                                                                                    |                                                                             |                                                                               |                                |                                |                                 |                                  |            |  |  |  |
|----------------------------------------------------------------------------------------------------|-----------------------------------------------------------------------------|-------------------------------------------------------------------------------|--------------------------------|--------------------------------|---------------------------------|----------------------------------|------------|--|--|--|
| Grade 10 Required Courses<br>All the following must be selected. For other                                                        | ELA A 10<br>4017 - 1 credits                                                | ELA B 10<br>4018 - 1 credits                                                  | Science 10<br>4214 - 1 credits | History 10<br>4308 - 1 credits | Wellness 10<br>4600 - 1 credits | Info Proc 10<br>5200 - 1 credits | 2 🗸        |  |  |  |
| arrangements, please contact the school office.                                                                                   | Prerequisite: ELA 9 (Credit                                                 | Prerequisite: ELA 9 (Credit                                                   | Prerequisite: None (Credit -   | Prerequisite: None (Credit -   | Prerequisite: None (Credit -    | Prerequisite: None (Credit -     |            |  |  |  |
| Grade 10 Math Courses<br>Students must select at least one of these courses.                                                      | Workpl and Apprent Math<br>4423 - 1 credits<br>Prerequisite: None (Credit – | Found of Math and Pre-Cal<br>4424 - 1 credits<br>Prerequisite: Math 9 (Credit |                                |                                |                                 |                                  | 2~         |  |  |  |
| Grade 10 Electives<br>Please select two options from the list. If you only<br>selected one math course, please select 3 electives | French 10<br>4019 - 1 credits<br>Prerequisite: None (Credit –               | Photography 10<br>5019 - 1 credits<br>Prerequisite: None (Credit –            |                                |                                |                                 |                                  | Ø <b>~</b> |  |  |  |
| Requires 10 credit hours.<br>Requesting 10 credit hours.                                                                          |                                                                             |                                                                               |                                |                                |                                 |                                  | ×          |  |  |  |

Submit

Once courses have been chosen, the list of courses requested will be listed on this page – the course catalog describes the courses that are offered at the school.

2017-2018 Course Requests: Alejandrino, Leeyann Pardillo

|                              |                        |          |        |                                                        | Course Catalog |
|------------------------------|------------------------|----------|--------|--------------------------------------------------------|----------------|
| Crs Num                      | Course                 | Туре     | Cr Hrs | Prerequisite Notes                                     |                |
| 1. 6017                      | ELA 20                 | Required |        | 1.00 4017 ELA A10 & 4018 ELA B10                       |                |
| 2. 6247                      | Physical Science 20    | Required |        | 1.00 Available to all schools 2014_15 - 4214Science 10 |                |
| 3. 6340                      | Psychology 20          | Required |        | 1.00 No prerequisite required.                         |                |
| 4. 6425                      | Foundations of Math 20 | Required |        | 1.00 4425 Foundations of Math and Pre-Calculus 10      |                |
| 5. 5205                      | Accounting 10          | Elective |        | 1.00 No prerequisite required.                         |                |
| 6. 6245                      | Health Science 20      | Elective |        | 1.00 Available 2014-2015, 4214 Science 10              |                |
| 7. 6306                      | History 20             | Elective |        | 1.00 Recommended 4306 History 10                       |                |
| 8. 7205                      | Accounting 20          | Elective |        | 1.00 5205 Accounting 10                                |                |
| 9. 8340                      | Psychology 30          | Elective |        | 1.00 No prerequisite required.                         |                |
| 10. 8425                     | Foundations of Math 30 | Elective |        | 1.00 6425 Foundations of Math 20                       |                |
| Total Credit Hours Requested |                        |          | 10.00  |                                                        |                |

#### 7. Account Preferences

If a change of password or personal information is needed, please use this area to make the appropriate login changes.

| Profile   | Students                                                                          |                                                                                                    |
|-----------|-----------------------------------------------------------------------------------|----------------------------------------------------------------------------------------------------|
|           |                                                                                   |                                                                                                    |
| If you wa | ant to change the name, e-mail address, username or password associated with your | Parent account, you may do so below. Please click the corresponding Edit button to make changes to your username, or password. |
| First     | Name:                                                                             |                                                                                                    |
| Last      | Name:                                                                             |                                                                                                    |
| Emai      | i:                                                                                |                                                                                                    |
| Selec     | rt Language                                                                       | Select a Language 🔻                                                                                                    |
| New       | Username:                                                                         |                                                                                                    |
| Enter     | your current password and the new password you would like                         |                                                                                                    |
| New       | password must:                                                                    |                                                                                                    |
| • Be a    | at least 6 characters long                                                        |                                                                                                    |
| 0.000     | ant Basaward                                                                      |                                                                                                    |
| Curre     | in rassword.                                                                      |                                                                                                    |
| New       | Password:                                                                         |                                                                                                    |
| Confi     | irm Password:                                                                     |                                                                                                    |
|           |                                                                                   | Cancel Save                                                                                                    |

Once you log in to your account – navigate through the left-side menu and see what is available from your school – and contact your school if there is something listed above that is not there that you would be interested in having your school start using!!